# Retrieve pensionsinfo via e-banking.

## Guidelines

## 1.

Log on to Danske Netbank (Danske eBanking), using MitID. On the top menu, choose Pension og Forsikring (Pension and Insurance), and then choose Pensionsinfo (Pension Information).

### Danske Bank

| F | orside  | Betal & overfør | Konti | Kort & valuta    | Lån  | Investe | ring | Pension & forsikring   | e |
|---|---------|-----------------|-------|------------------|------|---------|------|------------------------|---|
| ł | Alle    | dine pensione   | er    | Danica Pen       | sior | ı       | Da   | inica Balance          |   |
|   | Pensior | ısInfo          |       | Pensionsoversigt |      |         | Vær  | rdien af din opsparing |   |
|   |         |                 |       | Kontooversigt    |      |         | Dep  | otindhold              |   |
|   |         |                 |       | Pensionsordning  |      |         | Dep  | otbevægelser           |   |
|   |         |                 |       | Spar ekstra op   |      |         | Din  | investeringsmåde       |   |
|   |         |                 |       | Betingelser      |      |         | Valg | g af garantier         |   |
|   |         |                 |       | Mere information | ı –  |         |      |                        |   |
|   |         |                 |       |                  |      |         |      |                        |   |

# PensionsInfo PensionsInfo PensionsInfo PensionsInfo PensionsInfo PensionsInfo PensionsInfo kan du få et samlet overblik over dine pensionsordninger i Danske Bank og Danica Pension - og overblik over eventuelle pensionsordninger i andre selskaber eller Danke. Send polysninger fra PensionsInfo til en rådgiver Mår du har startet PensionsInfo, kan du sende en elektronisk rapport med dine pensionsophysninger til en rådgiver i banken. Rapporten giver et godt grundlag for at gennemgå din pensionsordning og se, om du har den ordning, du har behov for. Du vil blive kontaktet af rådgiveren, når du har sendt rapporten. Du er naturligvis også altid velkommen til at ringe til os på 70 123 456 for at tale med os. Hvornår du sæge rådgivning? Du byr få gennemgå din pensionsordning, når dit liv ændrer sig. Det kan f.eks. være, hvis du skitter job, får lønforhøjelse, bliver skilt, gift eller får børn, eller hvis du bliver alvorligt syg. Derudover bør du være opmærksom på, om din pensionsordning er tilpasset i forhold til, hvornår du skal på pension. Vanbefaler, at du kontakter os ca. en gang om året for at lade os kigge på, om din pensionsordning dækker dine behov.

3.

Choose, continue (forsæt).

# Data collection has been completed

PensionsInfo is collecting data from banks and pension providers

| ~ | A<br>Data delivered | V          | <sup>B</sup><br>Data delivered |  |
|---|---------------------|------------|--------------------------------|--|
|   |                     | Continue > |                                |  |

# 4.

At the bottom of the screen, choose send your pensionsinfo data to Danske Bank

# Send your PensionsInfo data to Danske Bank

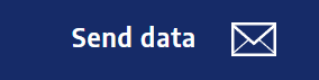

## 5.

State your phone number and email address, then choose send my data.

| Phone*                    | E-mail*           | Best contacted |
|---------------------------|-------------------|----------------|
| Your telephone number     | Your e-mail       |                |
| Message to pension provid | ler or counsellor |                |
| vessage to pension provid | ler of courserior |                |
|                           |                   |                |
|                           |                   |                |
|                           |                   |                |
|                           |                   |                |

If you do not have an appointment for personal counselling in Danske Bank and wish to be contacted by Danske Bank, please fill in your contact information below: